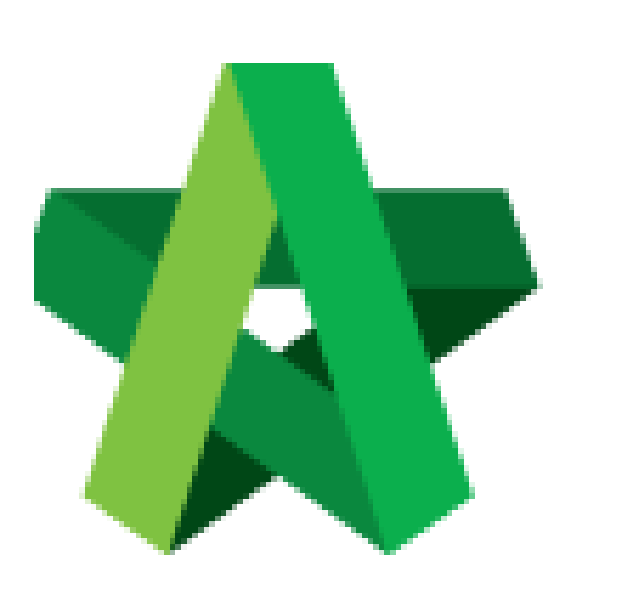

Create Project Particulars & Project Info

For Super Admin

Powered by:

## *<b>ЮРск*

## GLOBAL PCK SOLUTIONS SDN BHD (973124-T)

3-2 Jalan SU 1E, Persiaran Sering Ukay 1 Sering Ukay, 68000 Ampang, Selangor, Malaysia Tel :+603-41623698 Fax :+603-41622698 Email: info@pck.com.my Website: www.BuildSpace.my

(BuildSpace Version 3.5) Last updated: 17/11/2021

## Create Project Particulars & Project Info

- 1. Click "Maintenance"
- 2. Click "Templates"
- 3. Click "Master Cost Data"

| 😫 Maintenance                                                                                                    | =                                                                                                    |                                                     |
|----------------------------------------------------------------------------------------------------|----------------------------------------------------------------------------------------------------|-----------------------------------------------------|
| 🕘 Templates                                                                                                    | -                                                                                                    |                                                     |
| 🗖 Technical Eva                                                                                                    | luation                                                                                                    |                                                     |
| 🗎 Form Of Tend                                                                                                    | ler                                                                                                    |                                                     |
| 🖿 Tender Docur                                                                                                    | ments                                                                                                    |                                                     |
| 🖽 Master Cost I                                                                                                    | Data 3                                                                                                    |                                                     |
| Letter of Awa                                                                                                    | rd                                                                                                    |                                                     |
| Click View                                                                                                    |                                                                                                    |                                                     |
| 1 Master Cost Data Templa                                                                                                    | te                                                                                                    | John Doe 🛛 🗖 🔽 🗙                                    |
| Click "Project Particulars"                                                                                                    |                                                                                                    |                                                     |
| Breakdown                                                                                                    | Project Particulars                                                                                               | Project Info                                        |
| Fill in particulars (Press "Enter<br>Display in Summary, Display ir                                                                       | " to key in Description, Unit and Sum<br>project Rates Analysis Summary, Dis                                      | mary Description; Click to edit<br>play Comparison) |
| No. Description                                                                                                    | Display In<br>Project<br>Unit Display In Rates<br>Summary Analysis<br>Summary                                     | on Display Componen                                 |
| 1                                                                                                    | Submery                                                                                                    |                                                     |
| · · · ·                                                                                                    |                                                                                                    |                                                     |
| If Display in Summary is ticked<br>description "Total Cost/Total E<br>Click "Project Info"                                                | l but user forgot to put "Summary De<br>Building Cost"                                                            | scription". It will show the default                |
| If Display in Summary is ticked<br>description "Total Cost/Total I<br>Click "Project Info"                                                | l but user forgot to put "Summary De<br>Building Cost"<br>Project Particulars                                     | scription". It will show the default Project Info   |
| If Display in Summary is ticked<br>description "Total Cost/Total I<br>Click "Project Info"<br>Breakdown<br>Select Row, Press "Enter" to k | d but user forgot to put "Summary Des<br>Building Cost"<br>Project Particulars<br>ey in and Press "Enter" to save | scription". It will show the default Project Info   |
| If Display in Summary is ticked<br>description "Total Cost/Total I<br>Click "Project Info"<br>Breakdown<br>Select Row, Press "Enter" to k | d but user forgot to put "Summary De<br>Building Cost"<br>Project Particulars<br>ey in and Press "Enter" to save  | scription". It will show the default Project Info   |